## **Renew Multiple Devices**

1. In the Map View, go to Quick View Status at the bottom right of the screen, Click on the red listed number that shows the device(s) coming up for renewal.

## Or

- 1. Click on "Renewals" icon on the toolbar.
- 2. The renewal page will show up. Choose all devices to be renewed. To select all, click the checkbox on the bar.
- 3. Click on "Renew & Pay" button
- 4. Type in payment information
- 5. Click on "Confirm" button

2

| No Spo  | nd     | 6 | Quick View Status                                      |               |
|---------|--------|---|--------------------------------------------------------|---------------|
|         |        |   | Devices Coming Up For Renewal<br>Expire in 24 hours: 1 |               |
|         |        |   | Explore in 30 days: 83<br>Explore in 40 days: 54       | United States |
|         |        |   | Expire in 90 days 35                                   |               |
|         |        |   |                                                        |               |
|         |        |   |                                                        |               |
| Renew D | evices |   |                                                        |               |

| Name | e, Serial Number | Devices Rane    | wing in 90 days 👻 | Main Account 👻 🔰  | earch        |                    |                |         |             |
|------|------------------|-----------------|-------------------|-------------------|--------------|--------------------|----------------|---------|-------------|
|      | Name             | Sectal Number   | Date Activated    | Device Expiration | Last Researd | Group              | Renoval Period | Amount  |             |
| 8    | 5921             | P0049077C0635   | 06/18/2013        | 06/18/2014        |              | Fair Financial LLC | 1 Vear 💌       | \$79.00 |             |
| R    | 850725           | \$D112359450725 | 05/25/2013        | 05/25/2014        |              | п.                 | 1 Year 💌       | \$19.95 |             |
| 0    | 851137           | \$D112359451137 | 06/07/2013        | 06/07/2014        |              | R.                 | 1 Vear M       | \$19.95 | (3)         |
|      |                  |                 |                   |                   |              |                    |                | Cancel  | Renew & Pay |

| 12VH7DRIXR              |         | 02/04/2013 | 11/05/2013 | 1 year | 12.00  |
|-------------------------|---------|------------|------------|--------|--------|
| Amount Due              |         |            |            |        | \$1.00 |
| Credit Card Inform      | nation  |            |            |        |        |
| Card Holder Name."      |         |            |            |        |        |
| Credit Card<br>Number:* |         |            |            |        |        |
| apire Date:*            | 1 2004  |            |            |        |        |
| W Number                |         |            |            |        |        |
| Address.*               |         |            |            |        |        |
| City:*                  |         |            |            |        |        |
| mentry."                | USA *   |            |            |        |        |
| State."                 | Atabana |            |            |        |        |
| Tip Code:*              |         |            |            |        | 5      |
|                         |         |            |            |        |        |